- 1) Login into Greenshield at <a href="https://www.greenshield.ca/">https://www.greenshield.ca/</a> and sign in as a Greenshield+ member.
- 2) Click on "Submit a claim"
- 3) On the drop down menu, choose "HCSA Faculty Librarians"
- 4) Click on "Continue"

| < | - Back to Dashboard                    | What is this claim for?                                    |   |
|---|----------------------------------------|------------------------------------------------------------|---|
| • | Claim Type and Provider<br>Step 1 of 3 | Search for a service or item (e.g. "massage" or "Glasses") |   |
|   | Claim Details                          | What is this claim for?                                    |   |
|   |                                        | HCSA FACULTY LIBRARIANS                                    | ~ |
|   | Review and Submit<br>Claim             |                                                            |   |
|   |                                        | Continue                                                   |   |

- 5) The next page will show hour HCSA balances for the prior two years. Choose "Health and Dental Plan Premiums".
- 6) Then click on Provider Search

## HCSA FACULTY LIBRARIANS claim

Your HCSA FACULTY LIBRARIANS is like a bank account that you can use to pay for eligible health and dental expenses not fully covered by your group benefits plan or your provincial health plan.

It also covers a wide range of expenses such as medical equipment, drugs, medications, eyeglasses, paramedical practitioners and orthodontic expenses, as well as co-payments or deductibles. <u>Please click here</u> for a link to eligible expenses under your HCSA FACULTY LIBRARIANS.

| 2023                                                                        | 2024                                                                              |
|-----------------------------------------------------------------------------|-----------------------------------------------------------------------------------|
| Amount Deposited<br>Amount Used<br>Amount Remaining                         | Amount Deposited<br>Amount Used<br>Amount Remaining                               |
| Claim type                                                                  |                                                                                   |
| Health and Dental Plan Premiums                                             | ~                                                                                 |
| Premiums paid to private health ser<br>Hospitalization plans. (Health and D | ices plans including Medical, Dental, Emergency Travel Medical and<br>Intal only) |
|                                                                             |                                                                                   |
| Cancel                                                                      | Continue to Provider Search                                                       |

7) At this point you will have to input the provider information as follows:

## **Provider details**

Your provider is who you paid in exchange for an item or service, and could be an individual or a retail location. When submitting a claim for insurance plan premiums, enter your employer's information as the provider.

Provider Provider name Phone number (886) 358-4436 University of Toronto Address 215 Huron Street, 8th Floor, Toronto ON M5E 1A2 (+) Add another provider Back to Claim Type **Continue to Expense Details** Provider name: University of Toronto • Phone number: (866) 358-4436 • 215 Huron Street, 8th Floor, Toronto, ON M5S 1A2 Address: •

## 8) Click on Expense Details.

## Follow the directions below.

| Expense Details                 |                                                                                 |
|---------------------------------|---------------------------------------------------------------------------------|
| What is this claim for?         |                                                                                 |
| Name of plan member             | <ul> <li>(1) Choose your name</li> </ul>                                        |
| Additional Details              |                                                                                 |
| Expense                         | (2) this is the date from a pay stub                                            |
| Expense Type 🕤                  | Expense Date 💿                                                                  |
| Health and Dental Plan Premiums | 🖰 Choose a date                                                                 |
| Total Amount 💿                  | Other Carrier Paid ③                                                            |
| \$ 0.00                         | () 0.00                                                                         |
| Selected Provider 3             | (3) This is the amount paid in premiums on the date in (2)                      |
| Add another expense detail      | (4) You should be able to select "University of Toronto" in this pull down menu |
| Back to Provider Details        | Review and Submit Claim                                                         |
|                                 | (5) Submit the claim                                                            |

9) Submit as many claims as needed to pay down your entire HCSA balance from 2023 which will expire June 30, 2025. Each claim should use the date from a different pay stub.